<u>ПАМЯТКА</u> для Клиента-юридического лица по внесению наличных денежных средств на расчетный счет через <u>банкомат</u> ПАО Сбербанк.

При возникновении вопросов вы можете обратиться в Консультационную поддержку услуги по телефону: <u>8-800-200-0329</u>

1. Кликнуть на экране «Платежи наличными»

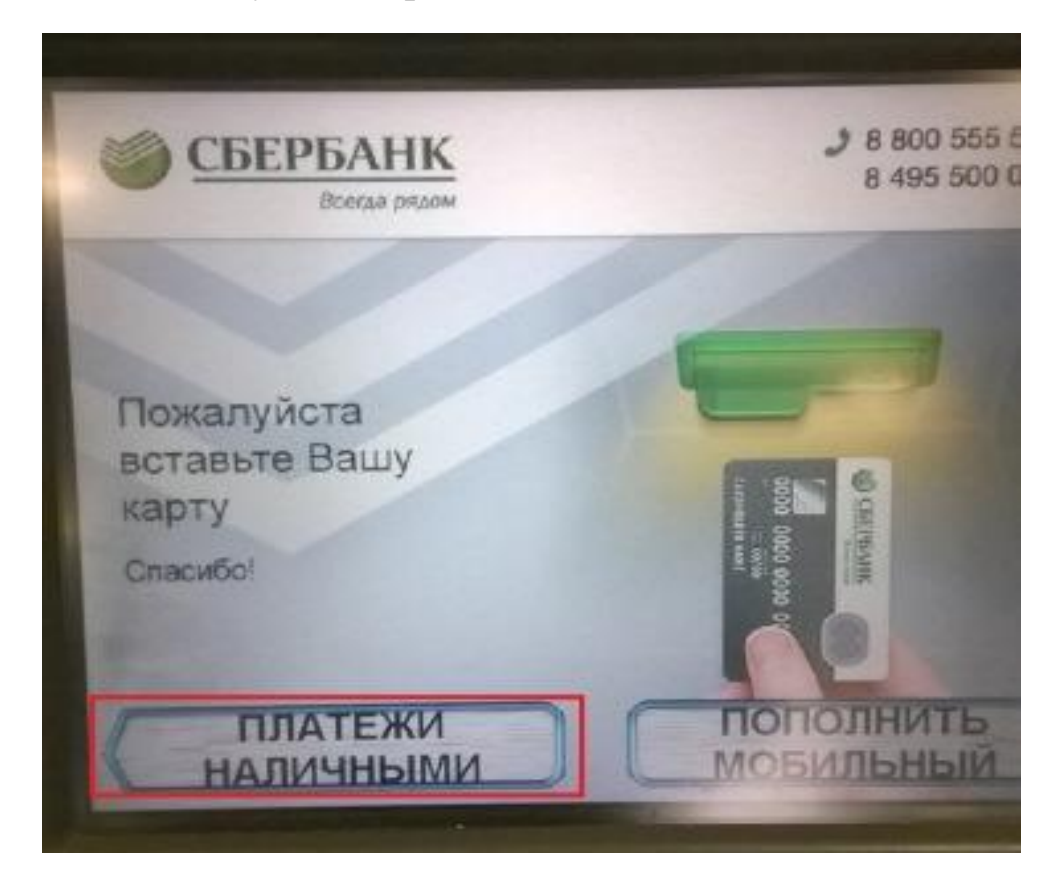

2. Кликнуть на экране «Оплатить наличными»

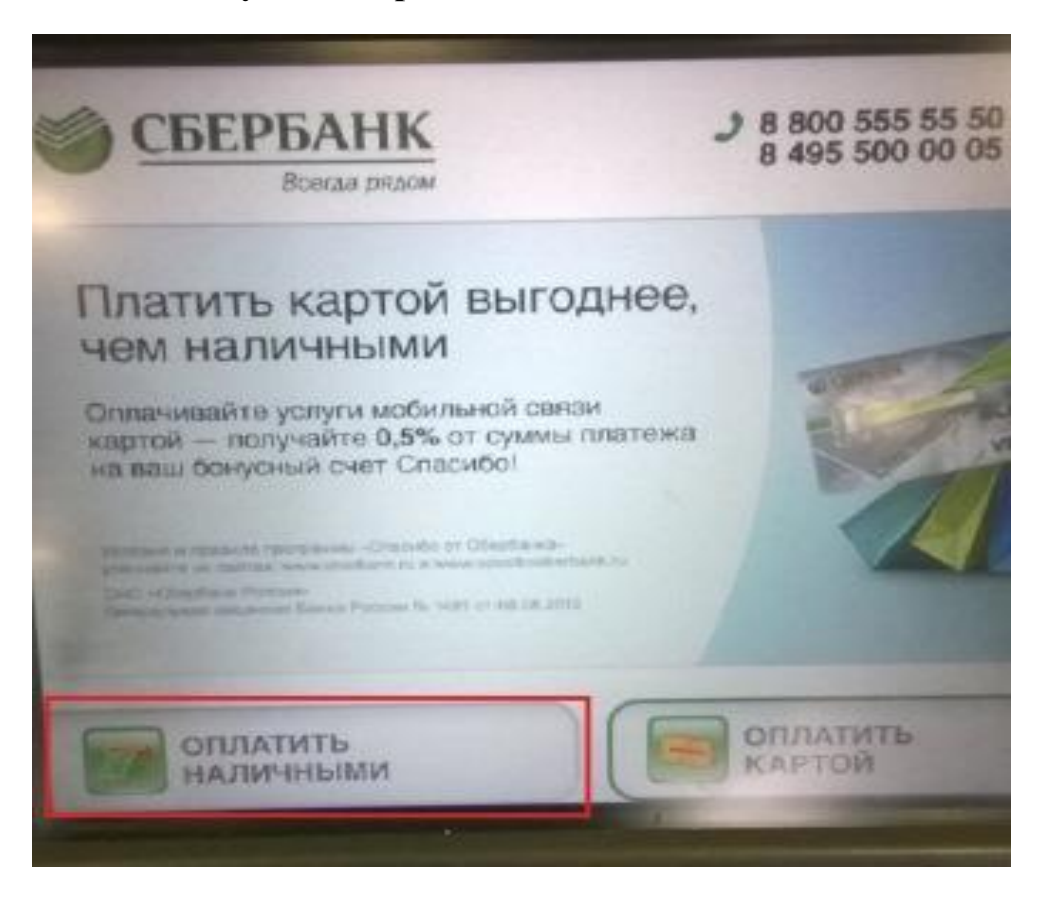

3. Кликнуть на экране «Новый сервис приема платежей» (временный экран)

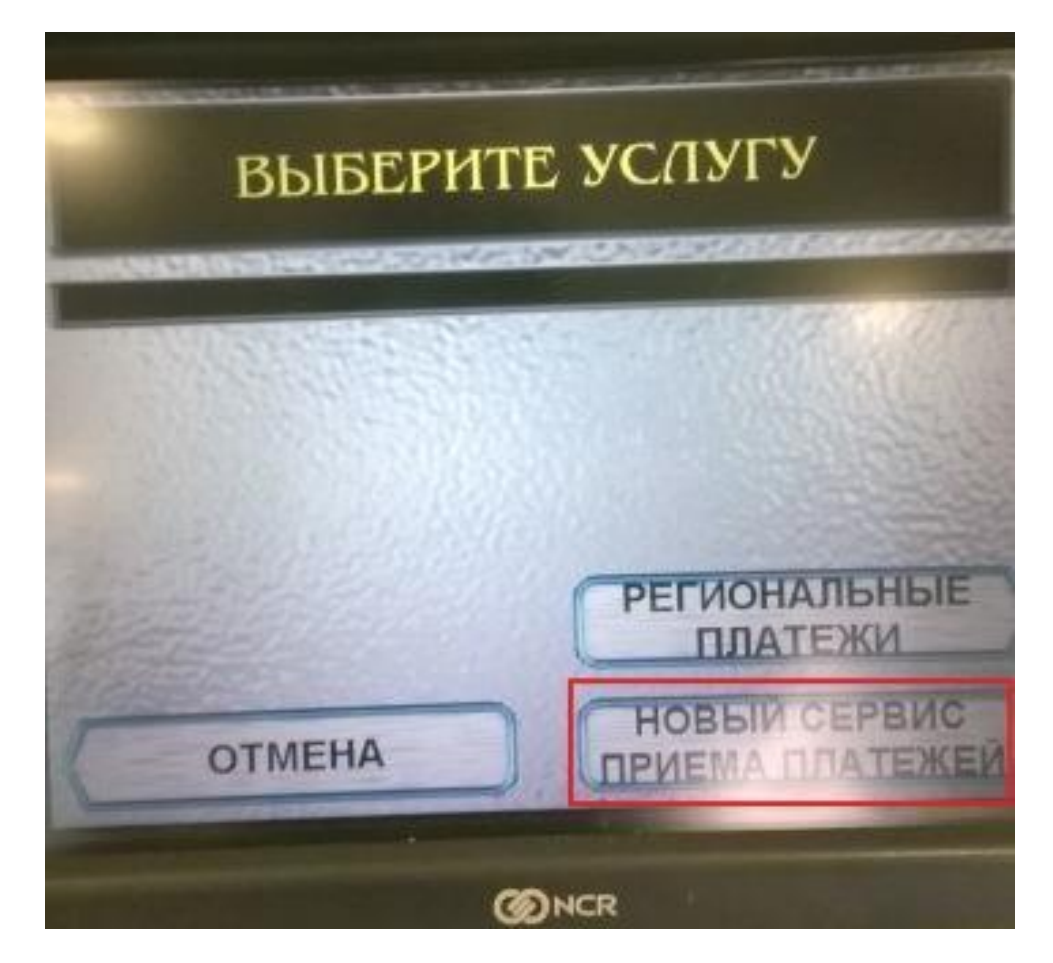

4. Кликнуть на экране «Прочее».

| ГРУППЫ ПЛАТЕЖЕЙ           |                                   |  |  |  |  |  |  |
|---------------------------|-----------------------------------|--|--|--|--|--|--|
| ВЫБЕРИТЕ ГРУППУ           |                                   |  |  |  |  |  |  |
| ЖКХ И ДОМАШНИЙ<br>ТЕЛЕФОН | ПОИСК УСЛУГ И<br>ОРГАНИЗАЦИЙ      |  |  |  |  |  |  |
| МОБИЛЬНАЯ<br>СВЯЗЬ        | ГИБДД, НАЛОГИ,<br>ПОШЛИНЫ, БЮДЖЕ  |  |  |  |  |  |  |
| ИНТЕРНЕТ И ТВ             | ОБРАЗОВАНИЕ (САДЕ<br>ШКОЛЫ, ВУЗЫ) |  |  |  |  |  |  |
| ЗАВЕРШИТЬ                 | ПРОЧЕЕ                            |  |  |  |  |  |  |

5. Кликнуть на экране «<u>Самоинкассация</u>» ИЛИ «<u>Внесение средств на расчетный</u> <u>счет</u>»

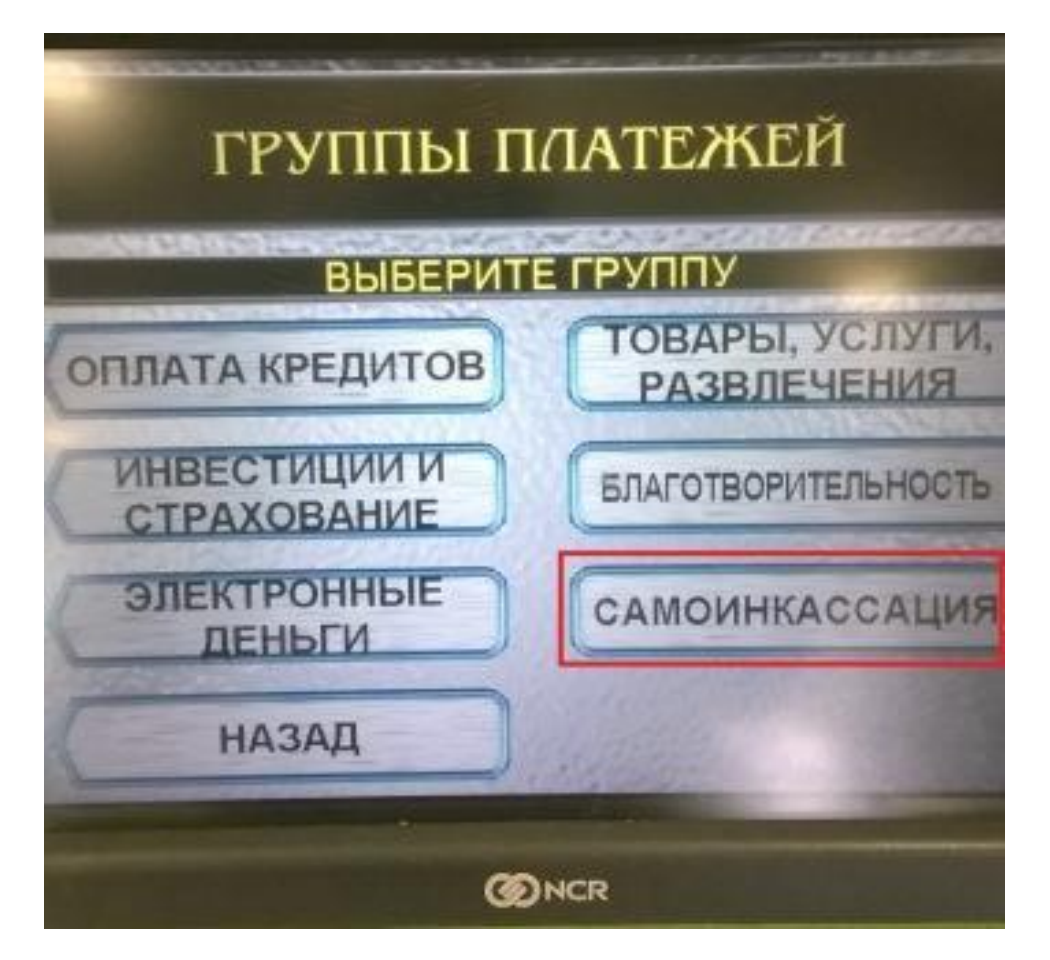

ИЛИ

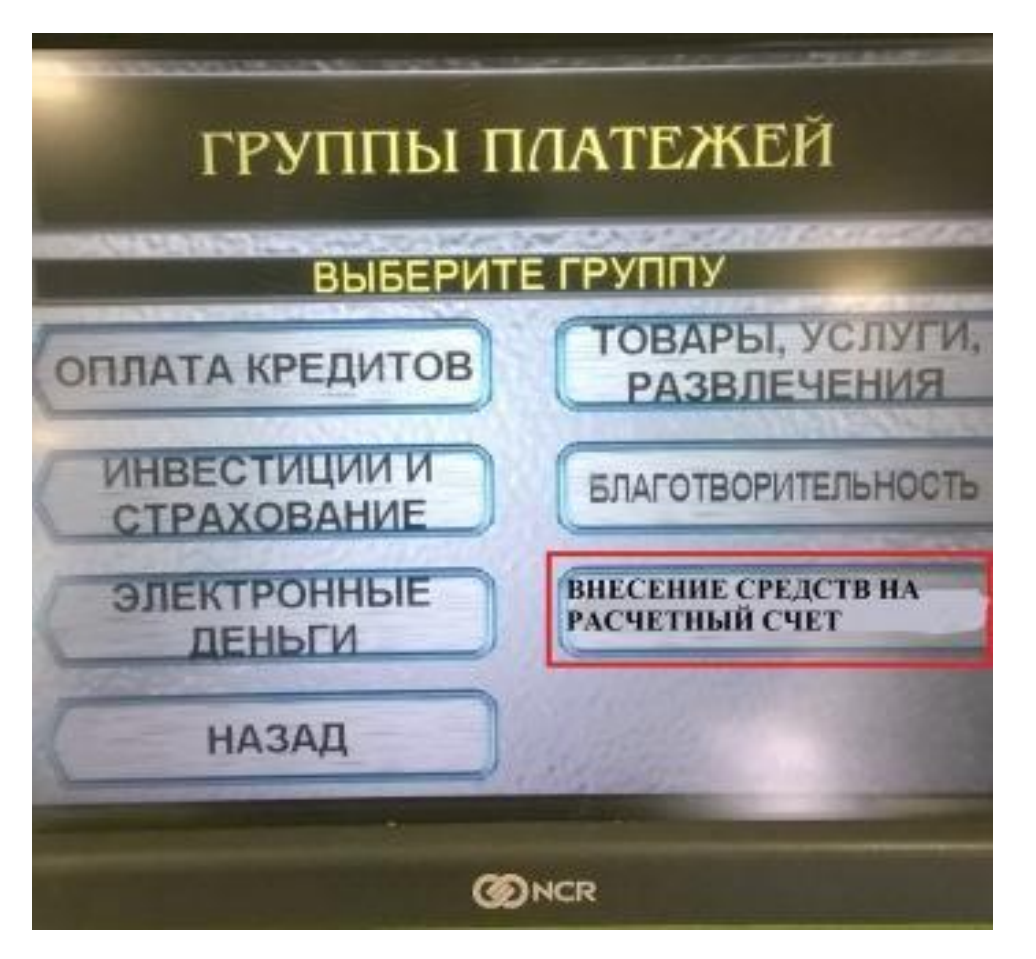

6. Ввести на клавиатуре идентификационный код (9 символов) и кликнуть «Продолжить».

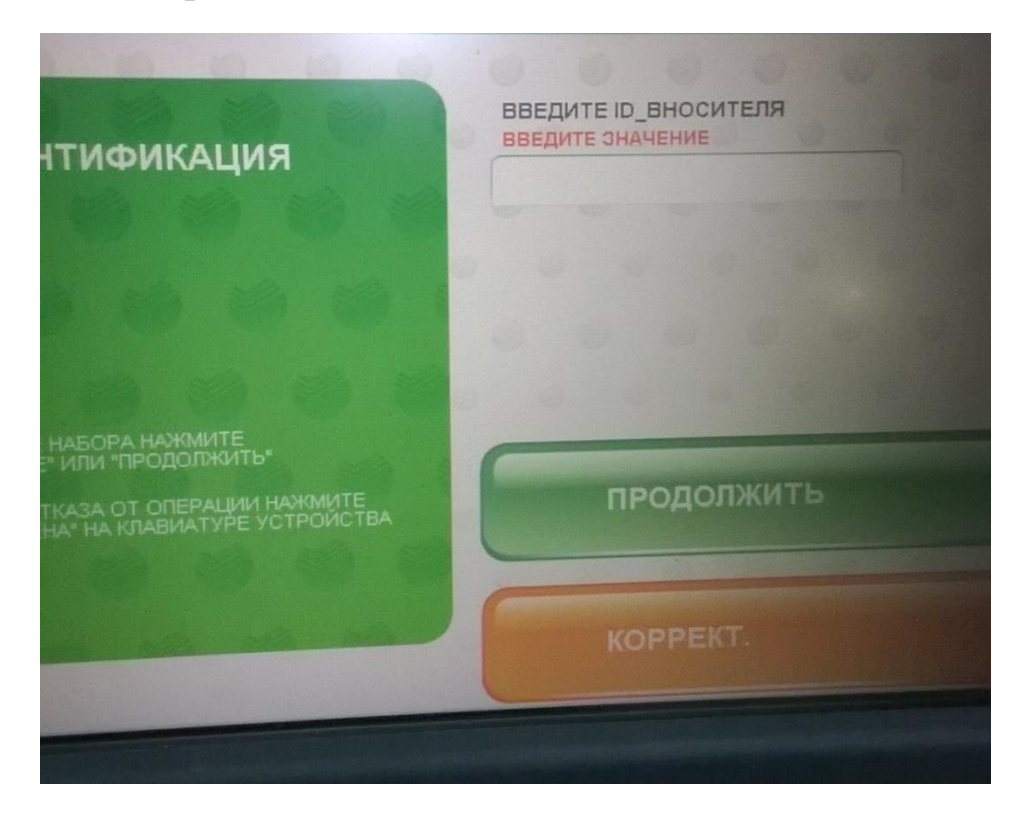

7. Выбрать из списка один расчетный счет. (Если подключено более одно счета, то отображаются все).

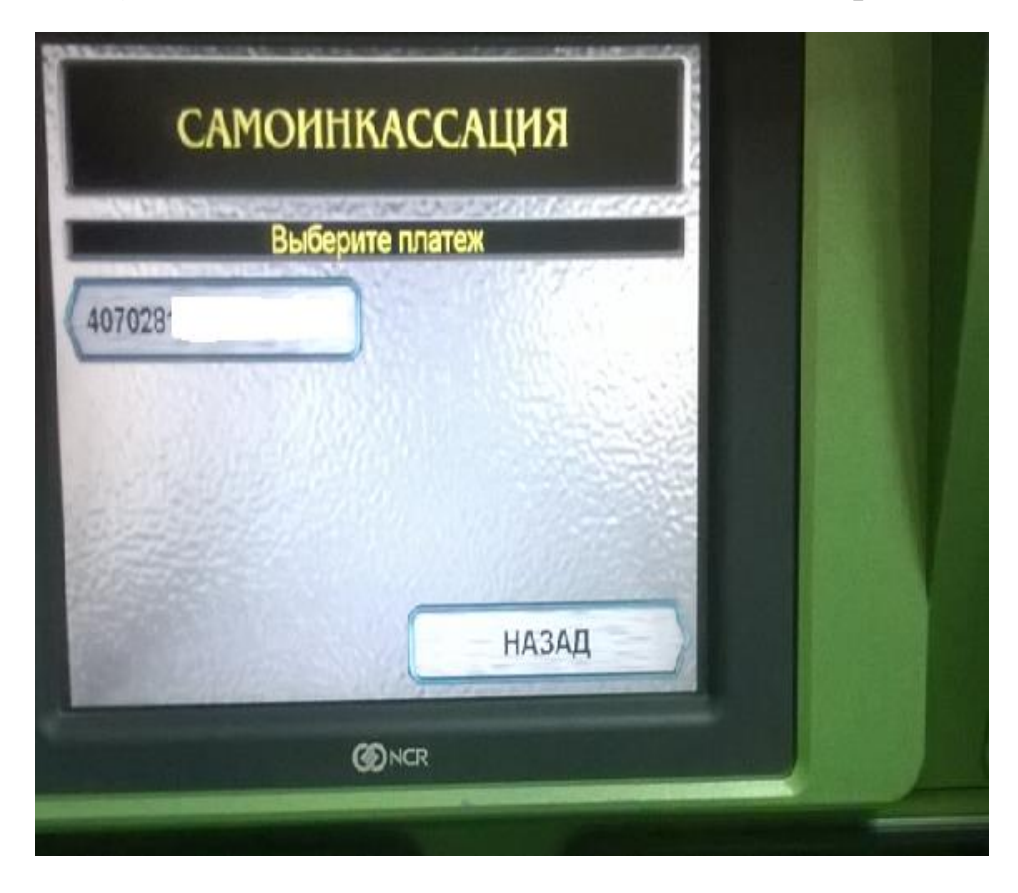

8. Ввести на экране или клавиатуре дополнительную информацию, кликнуть «Ввод».

|        | NSD15 | BE | ЕЛ           | ит    | 3   | H/ | AU | Eŀ | IN | Ē  | 40 | 372 | - |       |  |
|--------|-------|----|--------------|-------|-----|----|----|----|----|----|----|-----|---|-------|--|
|        |       |    | friend ann b |       |     |    |    |    |    |    | í  |     |   |       |  |
|        |       |    | дог          | 1. ИІ | 100 | PN | AL | ИЯ |    |    |    |     |   |       |  |
| Nº 1 2 | 2 3   | 4  | 5            | 6     | 7   |    | 8  | 9  |    | 0  | -  | =   |   | <==   |  |
| АБВ й  | ц     | Y  | ĸ            | ,     | н   | ¢  | -  | ,  | щ  | э  | T  | ×   | ъ | очист |  |
| ЛАТ    | ры    | 1  | a            | n     | p   | T  | 0  | n  |    | a. | ж  |     |   | ввод  |  |
| пробел | я     | 4  | c            | 4     | и   | т  | -  | ,  | б  | ю  |    |     | 0 | TMEHA |  |
|        |       |    |              |       |     |    |    |    |    |    |    |     |   |       |  |

9. Выбрать на экране источник поступления, кликнуть «Оплатить».

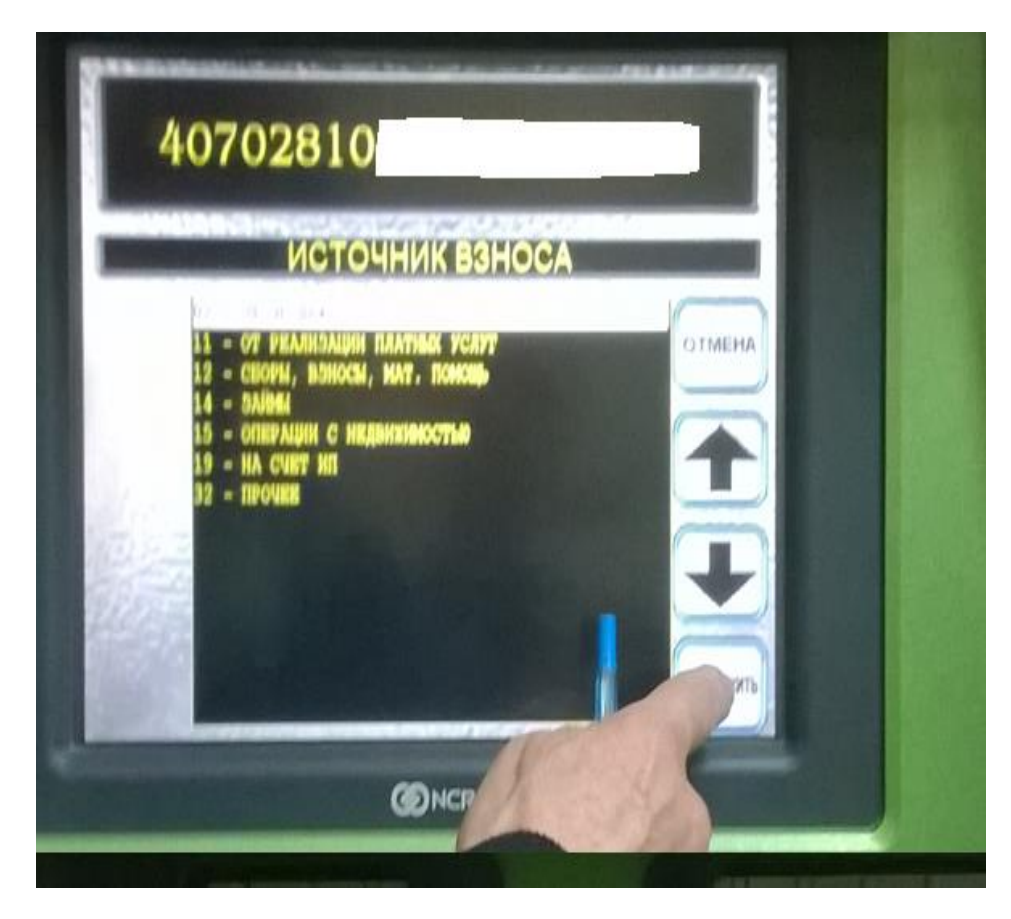

10. <u>Обязательно проверить реквизиты</u>. Кликнуть «Оплатить».

|      | детализация                                                                                                    |  |
|------|----------------------------------------------------------------------------------------------------|--|
| Убед | ИТЕСЬ В Правильности реквизитов платежа<br>40702810<br>ИНН 770<br>Счет 4091181085400000000<br>БИК 043601607<br>ID ВНОСИТЕЛЯ<br>НОМЕР ДОГОВОРА<br>БИК 043601607<br>К/С 3010181020000000607<br>НАЛМЕНОВАНИЕ БАЛКА ПОЛУЧАТЕЛЯ ПЛАТЕКА 40702810<br>НАЛМЕНОВАНИЕ БАЛКА ПОЛУЧАТЕЛЯ ПЛАТЕКА 4000<br>ИНН ПОЛУЧАТЕЛЯ ПЛАТЕКА 631<br>КПП ПОЛУЧАТЕЛЯ ПЛАТЕКА 631 |  |
|      | ØNCR                                                                                                    |  |

11. Ввести на клавиатуре номер мобильного телефона без «8».

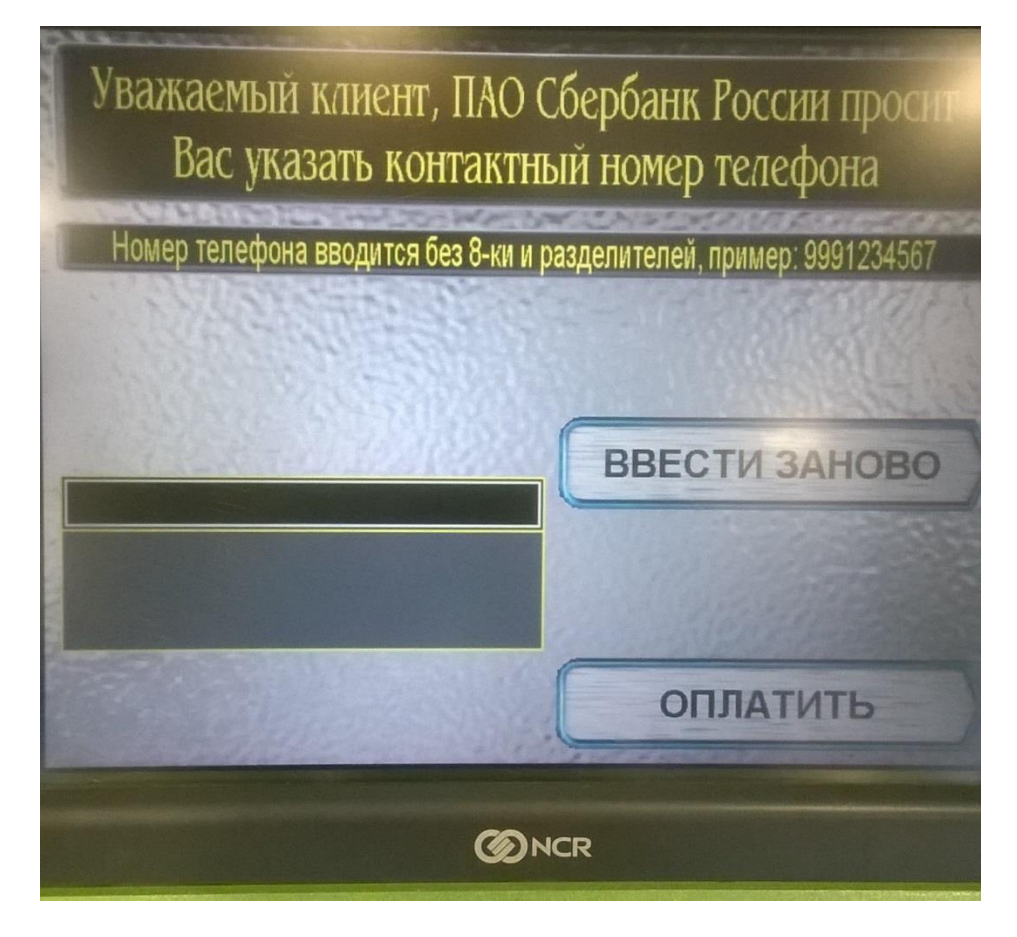

## 12. Вставить деньги в купюроприемник. <u>МАКСИМУМ 40 купюр!!!</u>

Если необходимо внести большее количество купюр, необходимо совершить две операции зачисления.

13. Проверить сумму внесения в разбивке по купюрам. Кликнуть на экране «Выполнить операцию».

| СБЕРБАНК<br>Всегла рялом                                             | CEDIREA ROMOLIA KEMEMITAM<br>8 800 555 55 50<br>8 495 500 00 05 |  |
|----------------------------------------------------------------------|-----------------------------------------------------------------|--|
| ПРИНЯТО КУПЮР:<br>10 0<br>50 0<br>100 0<br>500 2<br>1000 0<br>5000 0 | внесено:<br>1 000 ₽                                             |  |
| 3000 0                                                               | ДОБАВИТЬ<br>КУПЮРЫ                                              |  |
| ДЛЯ ОТКАЗА НАЖМИТЕ<br>ОТМЕНА НА КЛАВИАТУРЕ                           | ВЫПОЛНИТЬ<br>ОПЕРАЦИЮ                                           |  |

## 14.Забрать чек!!!

Операция завершена. При необходимости повторите процедуру с начала.